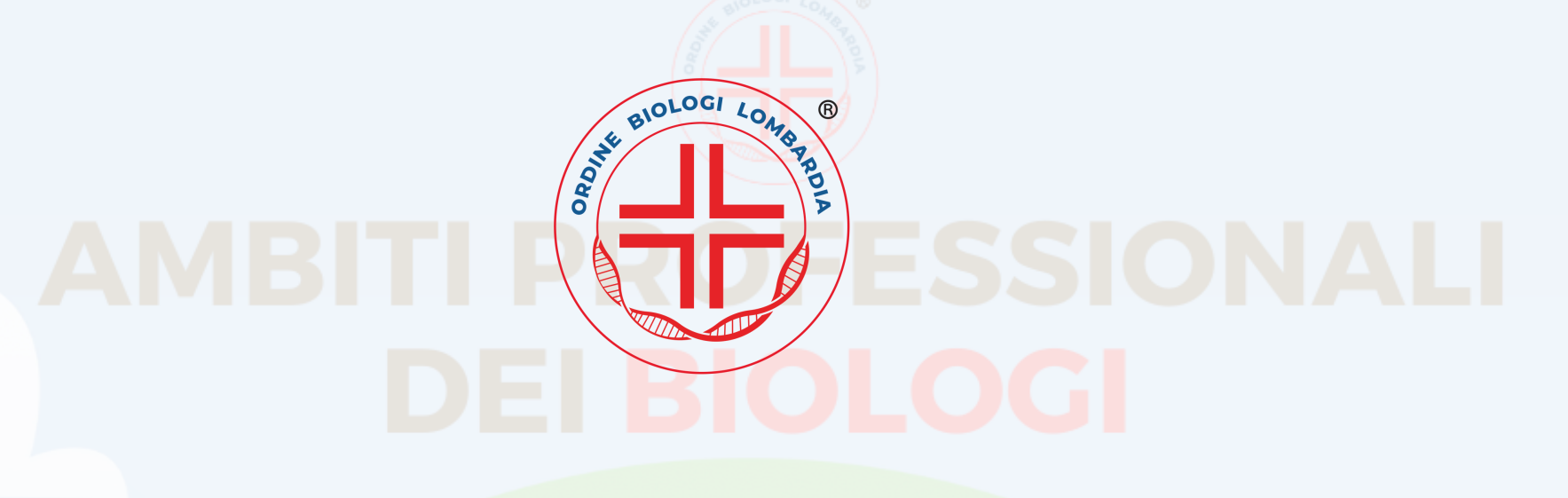

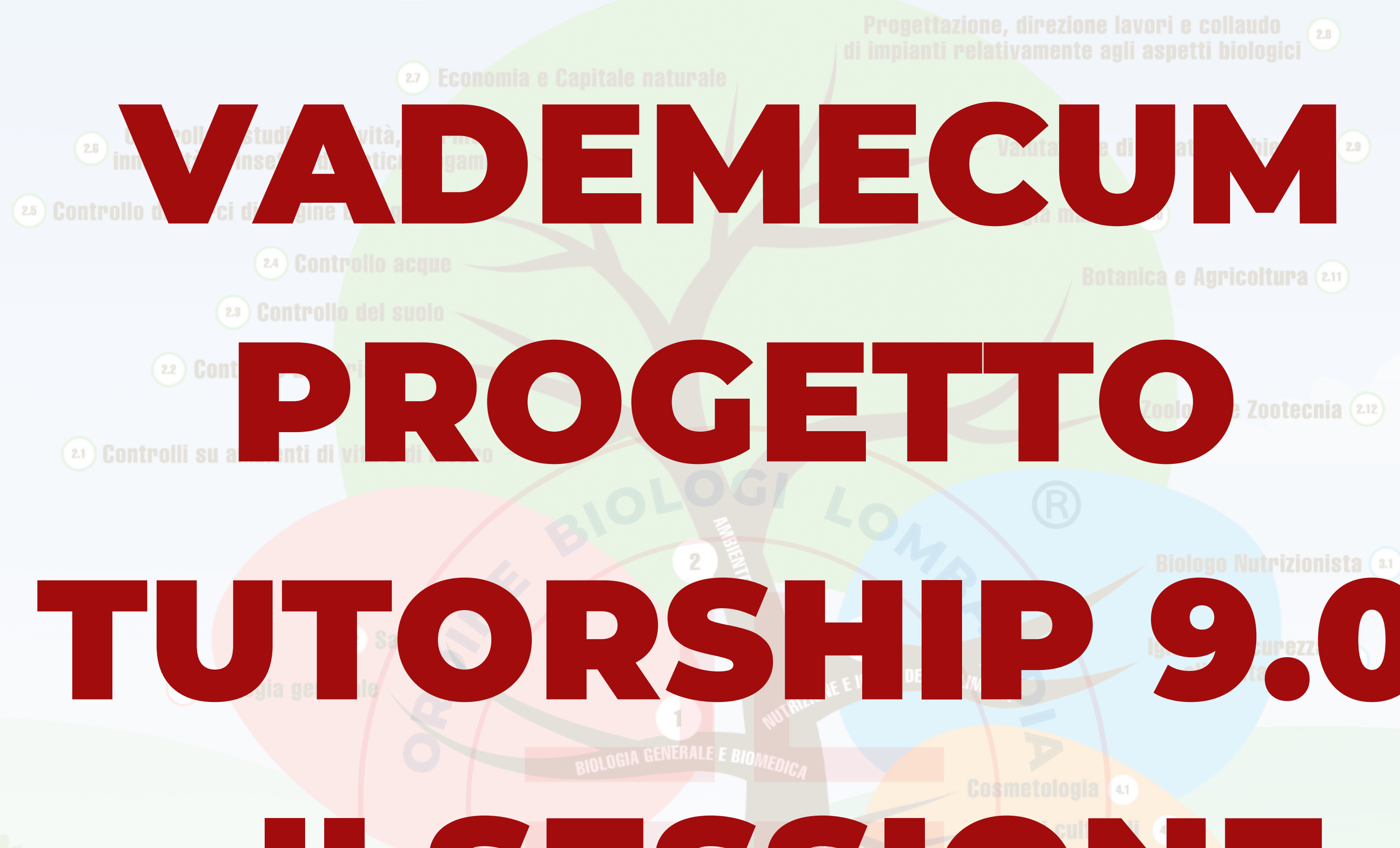

# 

# Preparazione all' Esame di Stato per Biologi sez. A e B

il Progetto Ufficiale

Progetto ideato dal Presidente OBL Rudy Alexander Rossetto

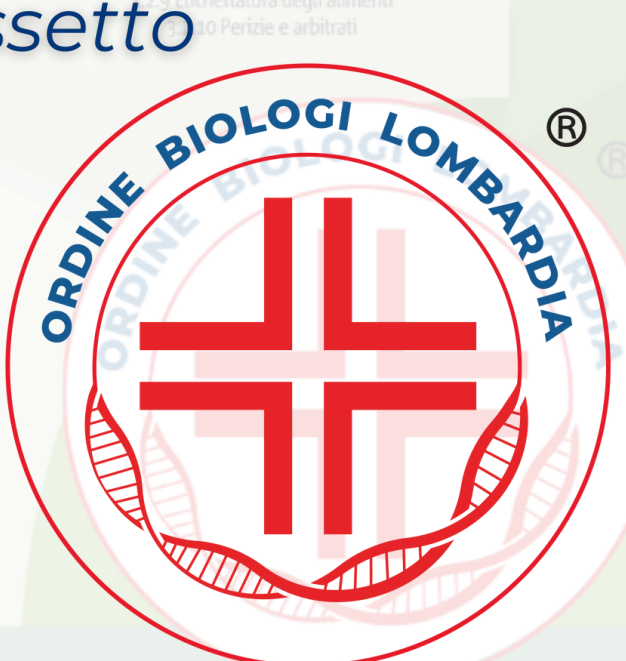

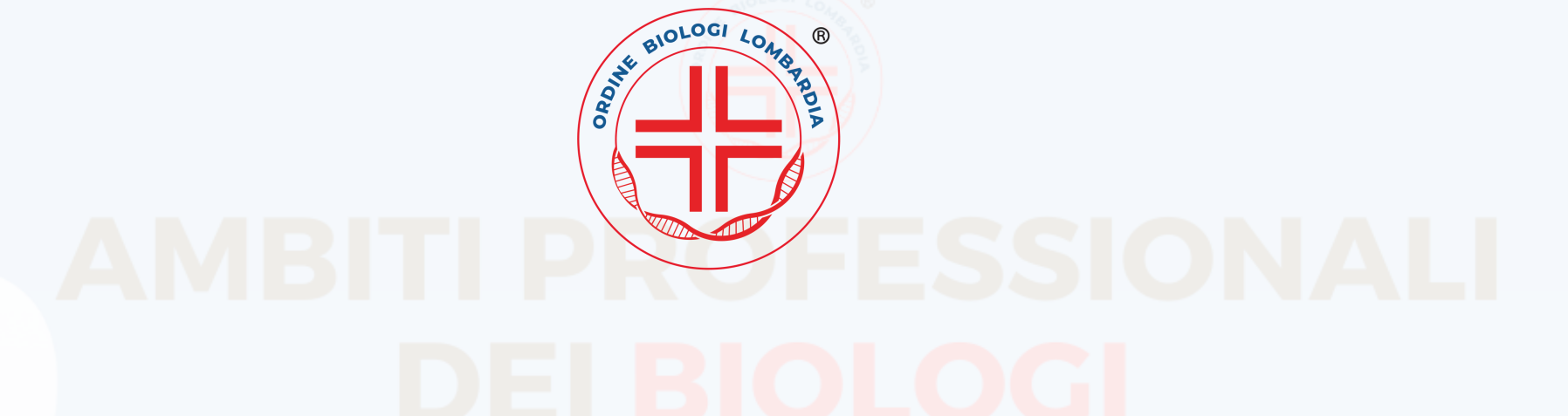

| INFORMAZIO                                                            | NI GENERALI                                                                                                    |  |  |
|-----------------------------------------------------------------------|----------------------------------------------------------------------------------------------------|--|--|
| A CHI È RIVOLTO IL PROGETTO?                                          | È RIVOLTO A TUTTI I LAUREATI DI TRIENNALE E<br>MAGISTRALE CHE VOGLIONO SVOLGERE L'ESAME DI<br>STATO.                                                                                                    |  |  |
| DA CHI È STATO IDEATO IL PROGETTO TUTORSHIP?                          | È STATO IDEATO DAL DOTT. ROSSETTO, ORA PRESIDENTE<br>DELL'ORDINE DEI BIOLOGI DELLA LOMBARDIA, NEL 2019.                                                                                                    |  |  |
| IN COSA CONSISTE IL PROGETTO?                                         | IL PROGETTO CONSISTE IN WEBINAR E WEBLESSON +<br>SIMULAZIONI, PREPARAZIONE E CORREZIONE E<br>DISCUSSIONE DI TRACCE SCRITTE PER PROVE PRATICHE,<br>SCRITTE E ORALI.                                                                                                    |  |  |
| IN COSA CONSISTONO LE TRACCE SCRITTE E LE<br>SIMULAZIONI?             | ALLA FINE DI OGNI WEBLESSON, VIENE LASCIATA UNA<br>TRACCIA DA SVILUPPARE DA SOLI CON CORREZIONE<br>NELLE SUCCESSIVE WEBLESSON E UNA SIMULAZIONE PER<br>5 CANDIDATI CHE LA MANDERANNO TRAMITE E-MAIL E<br>RICEVONO UN COMMENTO SCRITTO.                                                                                                    |  |  |
| IN COSA SUSSITONO I WEBINAR?                                          | I WEBINAR SONO DELLE "LEZIONI" TENUTE DA BIOLOGI<br>ISCRITTI ALL'ORDINE, DOCENTI UNIVERITARI, SU UN<br>DETERMINATO ARGOMENTO.<br>AL TERMINE È POSSIBILE FARE DOMANDE NEL BOX CHAT<br>ADIBITO.<br>I WEBINAR SONO RIVEDIBILI E PUBBLICATI SUI CANALI<br>UFFICIALI DELL'ORDINE DEI BIOLOGI DELLA LOMBARDIA                                                                                                    |  |  |
| IN COSA SUSSITONO LE WEBLESSON?                                       | LE WEBLESSON SONO DELLE "LEZIONI" TENUTE DA<br>BIOLOGI ISCRITTI ALL'ORDINE, DOCENTI UNIVERSITARI, SU<br>UN DETERMINATO ARGOMENTO.<br>AL TERMINE è POSSIBILE FARE DOMANDE IN DIRETTA<br>(ATTRAVERSO LA CHAT OPPURE CON CAM E MICROFONO<br>LIVE)<br>N.B.: non sono né rivedibili né divulgabili ed ha accesso<br>solo chi, al momento dell'iscrizione al progetto, ha flaggato<br>l'opzione per partecipare. |  |  |
| IN COSA CONSISTONO LE SIMULAZIONI?                                    | LE SIMULAZIONI SONO DELLE "INTERROGAZIONI" PER<br>SIMULARE COME POTREBBE ESSERE L'ESAME                                                                                                    |  |  |
| POSSO "PRENOTARMI" PER ESSERE INTERROGATO IN UNA<br>SIMULAZIONE?      | SI, PUOI PRENOTARE L'INTERROGAZIONE DURANTE LA<br>SIMULAZIONE SCRIVENDO UNA MAIL A<br><u>progettotutorship@ordinebiologilombardia.it</u><br>SPECIFCANDO IL GIORNO.                                                                                                    |  |  |
| È GIÀ PRESENTE DEL MATERIALE CHE POSSIAMO INIZIARE<br>A VISIONARE?    | SI.<br>BIBLIOTECA TUTORSHIP                                                                                                    |  |  |
| COME RIMANGO AGGIORNATO SE CI SONO DEI<br>CAMBIAMENTI NEL CALENDARIO? | IL CALENDARIO VERRÀ MODIFICATO E AGGIORNATO SUL<br>SITO. GENERALMENTE LE MODIFICHE VENGONO<br>COMUNICATE ANCHE A VOCE DURANTE LE SIMULAZIONI.                                                                                                    |  |  |
| SE HO DEI PROBLEMI A CHI POSSO RIVOLGERMI?                            | progettotutorship@ordinebiologilombardia.it                                                                                                    |  |  |

# SE HO DEI PROBLEMI A CHI POSSO RIVOLGERMI?

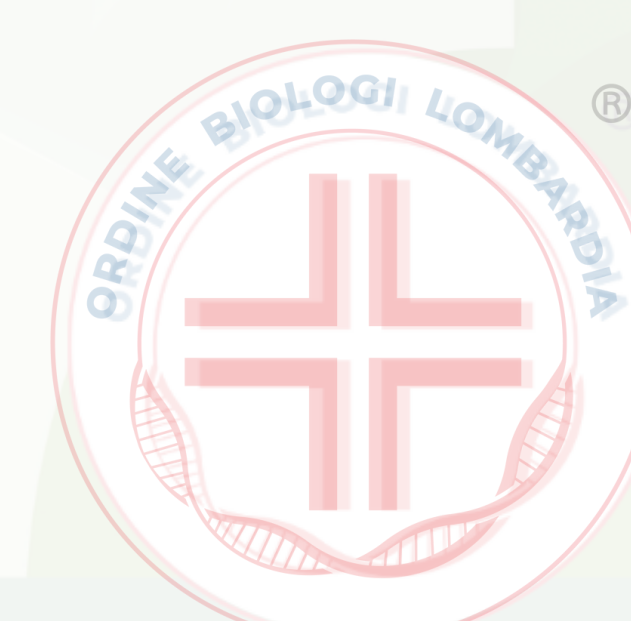

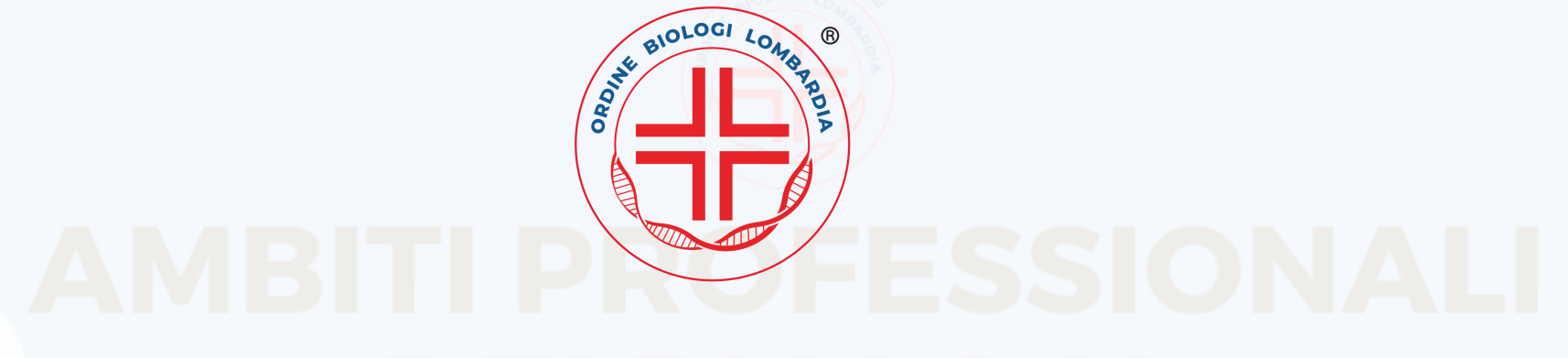

| TU                                                                                                    | TOR                                                                                                    |  |  |
|----------------------------------------------------------------------------------------------------|----------------------------------------------------------------------------------------------------|--|--|
| CHI SONO I TUTOR?                                                                                                    | SONO BIOLOGI VOLONTARI ISCRITTI ALL'ORDINE CON<br>DIVERSE COMPETENZE CHE SPAZIANO SU TUTTE LE<br>ATTIVITÀ DEI BIOLOGI.<br>MANDA LA TUA CANDIDATURA INSIEME AL TUO CV ALLA<br>MAIL: progettotutorship@ordinebiologilombardia.it,<br>SARAI RICONTATTATO PER UN COLLOQUIO.<br>Controlla ed aggiornati attraverso il sito per vedere entro<br>guando candidarti! |  |  |
| COME POSSO DIVENTARE TUTOR?                                                                                             |                                                                                                    |  |  |
| Controllo del suolo ISCR                                                                                                | ZIONI                                                                                                    |  |  |
| SPUNTA NELL'ISCRIZIONE                                                                                                  | SE SI SPUNTA, SI RICEVERANNO LE SLIDES DEI WEBINAR,<br>IN CASO CONTRARIO NON VERRANNO INVIATE.<br>SERVONO ANCHE, PER PARTECIPARE IN PRIVATO ALLE<br>WEBSLESSON E SIMULAZIONI <u>(VEDI A PAGINA 4)</u> .                                                                                                    |  |  |
| ARRIVA UNA MAIL DI CONFERMA DOPO L'ISCRIZIONE?                                                                          | NO, NON ARRIVA NESSUNA E-MAIL DOPO L'ISCRIZIONE                                                                                                    |  |  |
| NELL'ISCRIZIONE MI CHIEDE LA REGIONE DOVE VOGLIO<br>SOSTENERE L'ESAME, MA SE NON HO ANCORA DECISO<br>COSA DEVO METTERE? | BISOGNA INSERIRE LA REGIONE DOVE SI PENSA CHE SI<br>FARÀ L'ESAME. SE POI SI CAMBIA, NON È UN PROBLEMA E<br>NON DEVE ESSERE COMUNICATO                                                                                                    |  |  |
| POSSO ISCRIVERMI AL PROGETTO TUTORSHIP ANCHE SE<br>NON FARÒ L'ESAME DI STATO NELLA PROSSIMA SESSIONE?                   | SI, MA QUALORA SI SUPERASSERO LE 1000 ISCRIZIONI<br>SARA' DATA PRECEDENZA A CHI SOSTERRA' L'ESAME DI<br>STATO NELLA SESSIONE IN CORSO                                                                                                    |  |  |
| QUANDO SI CHIUDONO LE ISCRIZIONI AL PROGETTO                                                                            | 4 OTTOBRE 2024                                                                                                    |  |  |

# **TUTORSHIP 9.0?**

# <u>CLICCA QUI PER LEGGERE L'ARTICOLO</u>

# **ISCRIZIONI APERTE**

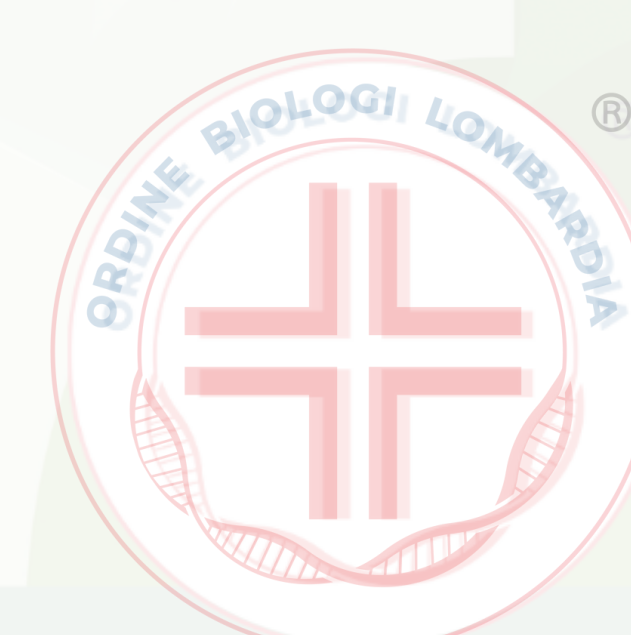

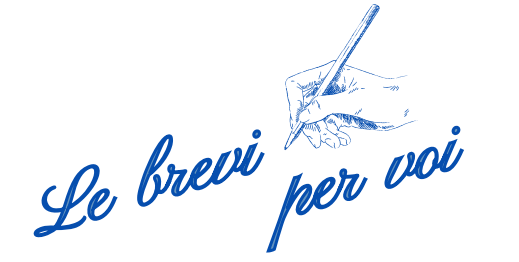

# ISTRUZIONI COME ISCRIVERSI AL PROGETTO TUTORSHIP e RICEVERE LE SLIDE DEI WEBNAIR

2

Flagga il quadratino

(come nell'esempio in azzurro)

# Accedi al form attraverso il link

## **EVENTI ESAMI DI STATO**

## Progetto Tutorship 9.0 Ordine dei Biologi della Lombardia

## Modulo per l'accesso al Corso Propedeutico all'Esame di Stato

Per accedere ai contenuti e per le comunicazioni relative agli eventi residenziali e webinar inserisci i dati richiesti.

Flagga qui per la partecipazione alle simulazioni d'esame di stato, ai gruppi di studio e ricevere le slide dei webinar, gratuita e aperti a tutti fino a esaurimento posti disponibili. Le eventuali slide non saranno disponibili per chi non metterà il flag.

Regione residenza

Abruzzo

Cognome

Ripeti email

Regione sede per sostenere l'esame

Università sede d'esame

Abruzzo

Nome

Email

Clicca qui per scaricare l'informativa

## **EVENTI ESAMI DI STATO**

## Progetto Tutorship 9.0 Ordine dei Biologi della Lombardia

## Modulo per l'accesso al Corso Propedeutico all'Esame di Stato

Per accedere ai contenuti e per le comunicazioni relative agli eventi residenziali e webinar inserisci i dati richiesti.

Flagga qui per la partecipazione alle simulazioni d'esame di stato, ai gruppi di studio e ricevere le slide dei webinar, gratuita e aperti a tutti fino a esaurimento posti disponibili. Le eventuali slide non saranno disponibili per chi non metterà

il flag.

| Regione sede per sostenere resame    | Regione residenza                                                   |                                             |                                                                                      |
|--------------------------------------|---------------------------------------------------------------------|---------------------------------------------|--------------------------------------------------------------------------------------|
| Abruzzo                              | ▼ Abruzzo ▼                                                         |                                             |                                                                                      |
| Jniversità sede d'esame              |                                                                     |                                             |                                                                                      |
|                                      |                                                                     |                                             |                                                                                      |
|                                      | Cognome                                                             |                                             |                                                                                      |
|                                      |                                                                     |                                             |                                                                                      |
|                                      | Ripeti email                                                        |                                             |                                                                                      |
|                                      |                                                                     |                                             |                                                                                      |
|                                      |                                                                     |                                             |                                                                                      |
|                                      |                                                                     | Nome                                        | Cognome                                                                              |
|                                      |                                                                     |                                             |                                                                                      |
|                                      |                                                                     | Email                                       | Ripeti email                                                                         |
|                                      |                                                                     |                                             |                                                                                      |
|                                      |                                                                     | Clicca qui per scaricare l'inform           | nativa                                                                               |
|                                      |                                                                     |                                             |                                                                                      |
| itinua a co                          | ompliare il form in                                                 | Luogo nascita                               | Data nascita                                                                         |
| ogni                                 |                                                                     | Decidence                                   |                                                                                      |
| ogni                                 | sua parte                                                           | Residenza                                   | Giugno 2024                                                                          |
|                                      |                                                                     | Preso atto di guanto indicato nell'informat | tiva di cui sonra autorizzo il trattamento dei miei dati nersonali ner le seguenti   |
|                                      |                                                                     | finalità:                                   |                                                                                      |
|                                      |                                                                     | (Obbligatorio) Gestione della sua iscrizio  | ione ai corsi di preparazione all'esame di stato organizzati dall'Ordine dei Biologi |
| ca per                               |                                                                     | della Lombardia                             |                                                                                      |
| onfermare                            |                                                                     | □ Invio a mezzo posta elettronica, applica  | ativo per cellulare o sms di informazioni relative a convegni, manifestazioni, o     |
| mbardia                              |                                                                     |                                             |                                                                                      |
| Inducia                              |                                                                     |                                             |                                                                                      |
| mezzo posta elettronica, applica     | tivo per cellulare o sms di informazioni relative a convegni, manif | festazioni, o                               |                                                                                      |
| dell'Ordine                          |                                                                     |                                             |                                                                                      |
|                                      | CLICCA QUI PER CONFERMARE                                           |                                             |                                                                                      |
|                                      |                                                                     |                                             |                                                                                      |
| e supporto alla registrazione scriv  | ere a: progettotutorship@ordinebiole_combardia.it                   |                                             |                                                                                      |
|                                      |                                                                     |                                             |                                                                                      |
| rmine della registrazione dei dati d | modulo NON vi verrà inviata nessuna email di conferma.              |                                             |                                                                                      |